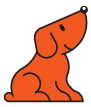

## Avec l'application Bytello Share

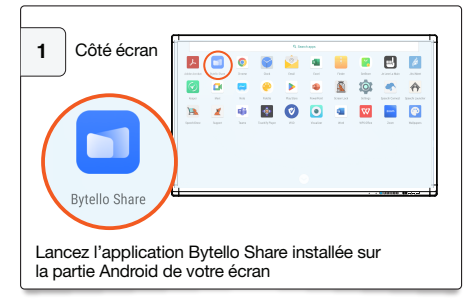

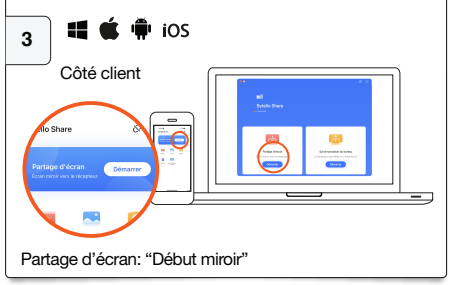

Vous pouvez connecter jusqu'à 4 appareils simultanément. Votre appareil doit être connecté au même réseau WiFi que votre écran ou au hotspot de l'écran.

## Avec le Connecteur sans fil Speechi

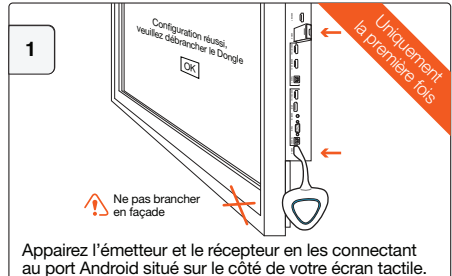

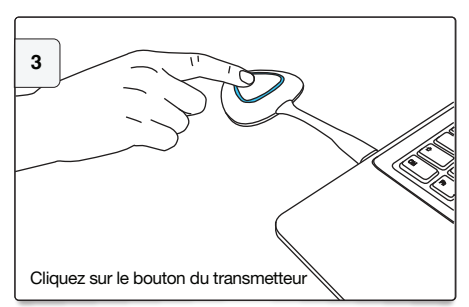

Vous pouvez connecter jusqu'à 8 émetteurs simultanément.

## Une question ? email : support@speechi.net.

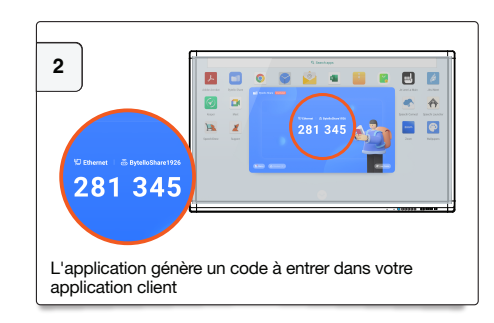

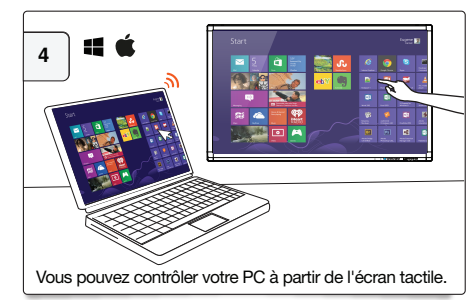

Sous Windows et Mac, vous pouvez conserver le tactile

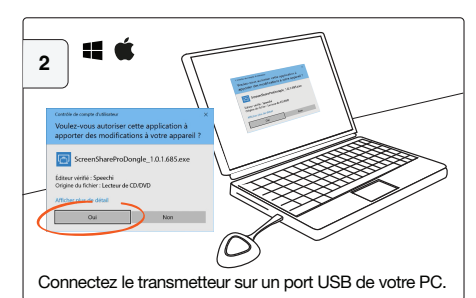

Une fois l'émetteur connecté, exécutez le launcher ScreenShare Pro pour autoriser le logiciel sur votre poste.

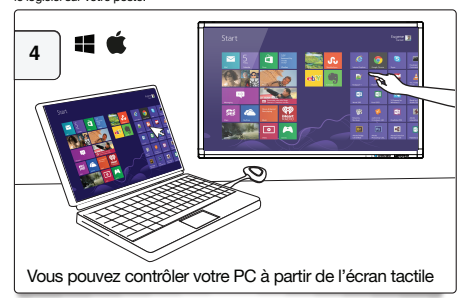